# **VAR-NET INTEGRAL**

verze 0.1

## Manuál používání docházkovému terminálu

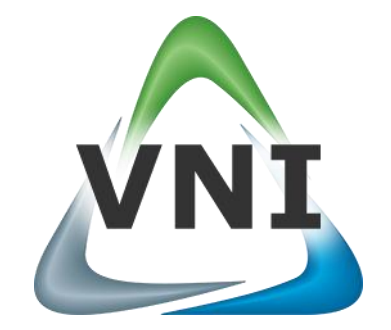

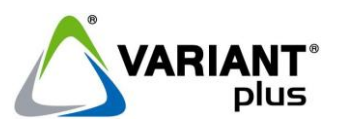

VARIANT plus, spol. s.r.o., U Obůrky 5, 674 01 TŘEBÍČ, tel.: 565 659 600 technická linka 565 659 655 (pracovní doba 7:30 – 15:00) www.variant.cz isb@variant.cz

Tato dokumentace je vytvořena pro potřeby společnosti VARIANT plus, spol. s r.o. a jejích zákazníků. Dokumentace je určena pouze a výhradně pro řádně proškolené pracovníky. Žádná její část nesmí být dále jakkoli šířena nebo dále zveřejňována bez předchozího písemného souhlasu společnosti VARIANT plus. Přestože bylo vynaloženo veškeré úsilí, aby informace v tomto manuálu byly úplné a přesné, nepřebírá naše firma žádnou odpovědnost v důsledku vzniklých chyb nebo opomenutí. Společnost VARIANT plus si vyhrazuje právo uvést na trh zařízení se změněnými softwarovými nebo hardwarovými vlastnostmi kdykoliv a bez předchozího upozornění.

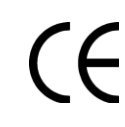

Dokumentace vytvořena dne 08.08.2011 poslední korekce dne 11.10.2011

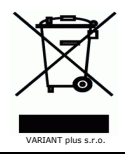

Manuál používání docházkovému terminálu

## **OBSAH**

| 1.   | Používání docházkového terminálu                                   | 4 |
|------|--------------------------------------------------------------------|---|
| 1.1. | Stručný popis docházkového terminálu TAC06                         | 4 |
| 1.2. | Stručný popis docházkového terminálu TAC07                         | 4 |
| 1.3. | Výběr docházkového přerušení                                       | 5 |
| 1.3. | 1. Postup při zadávání příchodu do práce                           | 5 |
| 1.3. | 2. Postup při zadávání odchodu z práce                             | 5 |
| 1.3. | 3. Postup při zadávání odchodu s výběrem typu přerušení            | 5 |
| 1.4. | Potvrzení výběru docházkového přerušení                            | 5 |
| 1.4. | 1. Postup potvrzení přerušení pomocí karty                         | 5 |
| 1.4. | 2. Postup potvrzení přerušení pomocí otisku                        | 5 |
| 1.4. | 3. Postup potvrzení přerušení pomocí identifikačního čísla a hesla | 6 |
|      |                                                                    |   |

## 1. Používání docházkového terminálu

Manuál je určen pro uživatele docházkového terminálu TAC06 a TAC07. Obsahuje popis postupu zadávání docházkových přerušení.

### 1.1. Stručný popis docházkového terminálu TAC06

Docházkový terminál TAC06 slouží pro zadávání docházkových přerušení. Potvrzení zvoleného přerušení lze provést zadáním identifikačního čísla a hesla na klávesnici nebo přiložením karty, případně přívěšku.

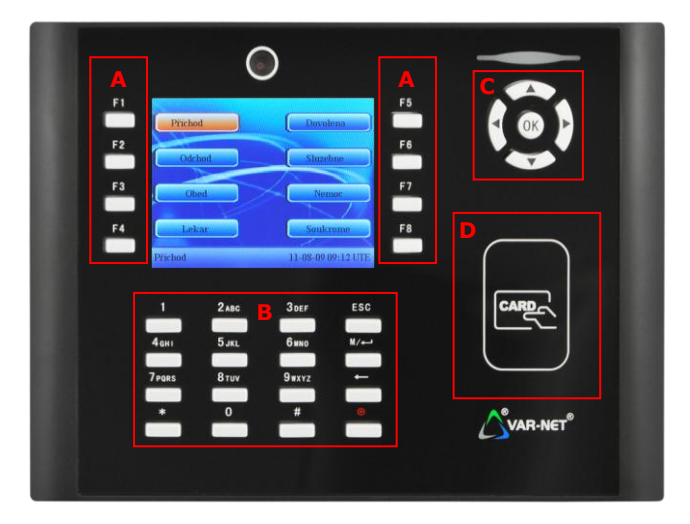

- A Funkční klávesy, slouží pro výběr typu přerušení
- B Klávesnice pro zadávání identifikace, hesla nebo výběr ze sezamu přerušení Tležíkla, 500 – slavší na změtní prícuš provádění k se zdávání
  - Tlačítko **ESC** slouží pro zrušení právě prováděného zadávání Tlačítko **ESC** – slouží pro mazání znaků před kurzorem při zadávání textu
- C Navigační šipky a tlačítko OK

Tlačítko **OK** – slouží pro potvrzení voleb a zadávaného čísla, případně textu

Navigační šipky – slouží pro pohyb v seznamu přerušení, případně po položkách v menu nebo zadávaném textu D – Prostor pro přiložení karty, případně klíčenky

### 1.2. Stručný popis docházkového terminálu TAC07

Docházkový terminál TAC07 má oproti TAC06 navíc biometrickou čtečku pro ověřování přístupu pomocí otisku prstu. Pro správnou funkčnost je nezbytné přikládat prst na snímač stejně jak při načítání otisku do systému tak později při používání terminálu. Jedna osoba může mít načteno více otisků prstů a používat libovolný z nich.

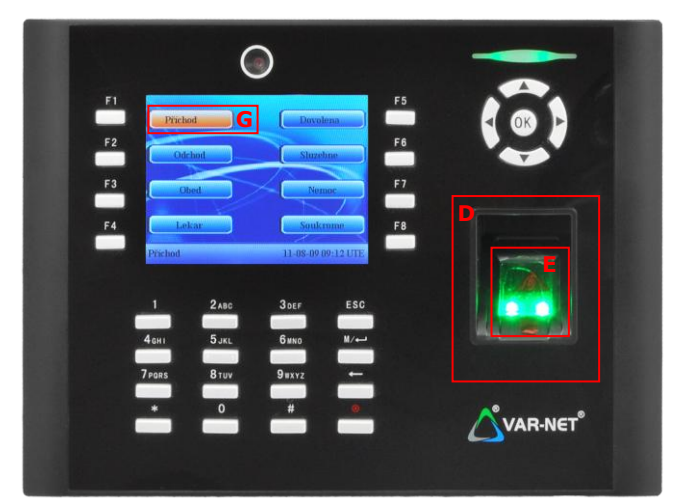

- D Prostor pro přiložení karty, případně klíčenky
- E prostor pro přiložení prstu
- G právě vybraný typ přerušení odlišený jinou barvou tlačítka (displej není dotykový)

## 1.3. Výběr docházkového přerušení

Pokud na displeji terminálu není nic zobrazeno, stiskneme libovolné funkční tlačítko a na displeji se zobrazí aktuálně předvolené přerušení.

#### 1.3.1. Postup při zadávání příchodu do práce

- 1. Stiskem klávesy F1 A vybereme příchod, pokud již není na obrazovce zvýrazněný jako vybraný
- 2. Potvrdíme výběr přerušení zadáním identifikačního čísla a hesla, přiložením karty nebo přiložením prstu na snímač otisků, pokud je jím terminál vybaven

#### 1.3.2. Postup při zadávání odchodu z práce

- 1. Stiskem klávesy **F2 A** vybereme odchod, pokud již není na obrazovce zvýrazněný jako vybraný
- 2. Potvrdíme výběr přerušení zadáním identifikačního čísla a hesla, přiložením karty nebo přiložením prstu na snímač otisků, pokud je jím terminál vybaven

#### 1.3.3. Postup při zadávání odchodu s výběrem typu přerušení

- 1. Stiskem klávesy F2 A vybereme odchod
- 2. Stiskem jiné funkční klávesy vybereme typ přerušení
- Pokud požadovaný typ přerušení není dostupný na funkčních klávesách, stiskneme klávesu v oblasti B. Zobrazí se obrazovka se seznamem přerušení, ve kterém můžeme vybírat pomocí navigačních šipek nahoru a dolů v oblasti C nebo zadáním čísla příslušeného přerušení pomocí klávesnice B. Zvolené přerušení potvrdíme stiskem klávesy OK v oblasti C
- 4. Potvrdíme výběr přerušení zadáním identifikačního čísla a hesla, přiložením karty nebo přiložením prstu na snímač otisků, pokud je jím terminál vybaven

### 1.4. Potvrzení výběru docházkového přerušení

#### 1.4.1. Postup potvrzení přerušení pomocí karty

- 1. Přiložíme kartu nebo přívěšek k terminálu do oblasti D
- 2. Na terminálu se zobrazí obrazovka potvrzující správné načtení, případně se ozve "Děkuji"

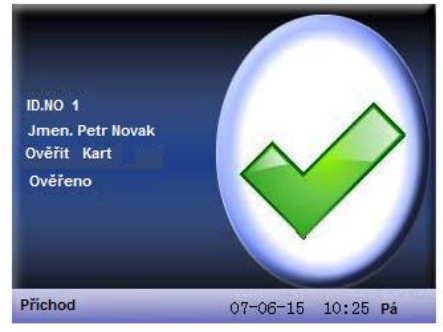

#### 1.4.2. Postup potvrzení přerušení pomocí otisku

- 1. Přiložíme prst na snímač otisku prstů v oblasti E
- 2. Na terminálu se zobrazí obrazovka potvrzující správné nečtení, případně se ozve "Děkuji"

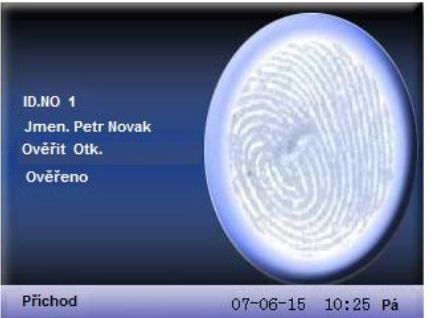

 Pokud nedojde ke správnému načtení otisku, zobrazí se obrazovka s výzvou k opakovanému přiložení prstu, případně se ozve "Prosím zkuste znovu". Je třeba opakovat přikládání prstu, dokud nedojde ke správnému načtení otisku

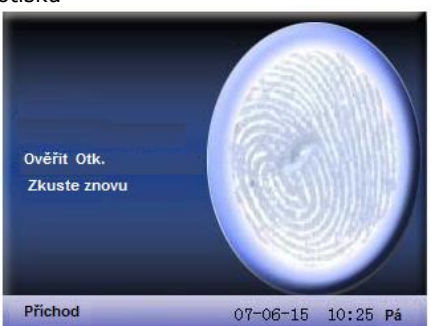

#### 1.4.3. Postup potvrzení přerušení pomocí identifikačního čísla a hesla

- Postupným stiskem příslušných kláves na klávesnici B zadáme identifikační číslo, které nám bylo pro docházkové terminály systémem přiřazeno. Zadané číslo potvrdíme stiskem klávesy OK v oblasti C

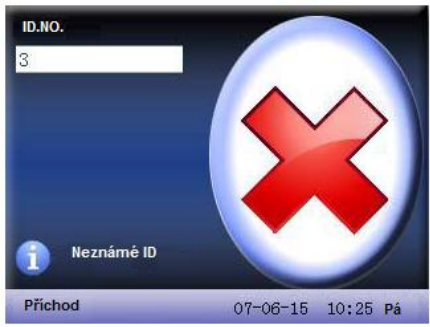

3. Postupným stiskem příslušných kláves na klávesnici B zadáme heslo a potvrdíme jej stiskem klávesy OK v oblasti C

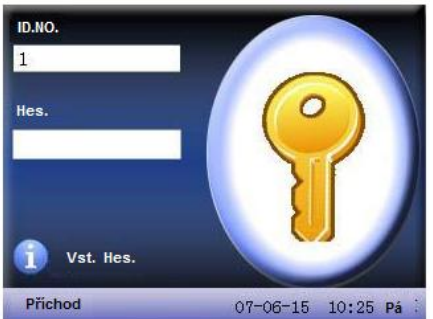

- 4. Po zadání chybného hesla se zobrazí na obrazovce **Chybné heslo**, případně se ozve **"Nesprávné heslo**". Zadání hesla je třeba opakovat
- 5. Po zadání správného hesla se na obrazovce zobrazí potvrzení, případně ozve "Děkuji"

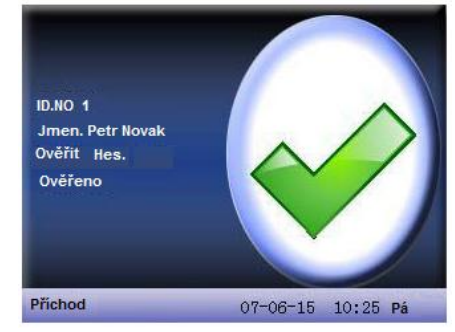